## Hoe maak ik een account aan in NT2 SCHOOL?

## Stap 1:

Ga naar <u>www.nt2school.nl</u> Klik in de rechterbovenhoek op 'Inloggen'.

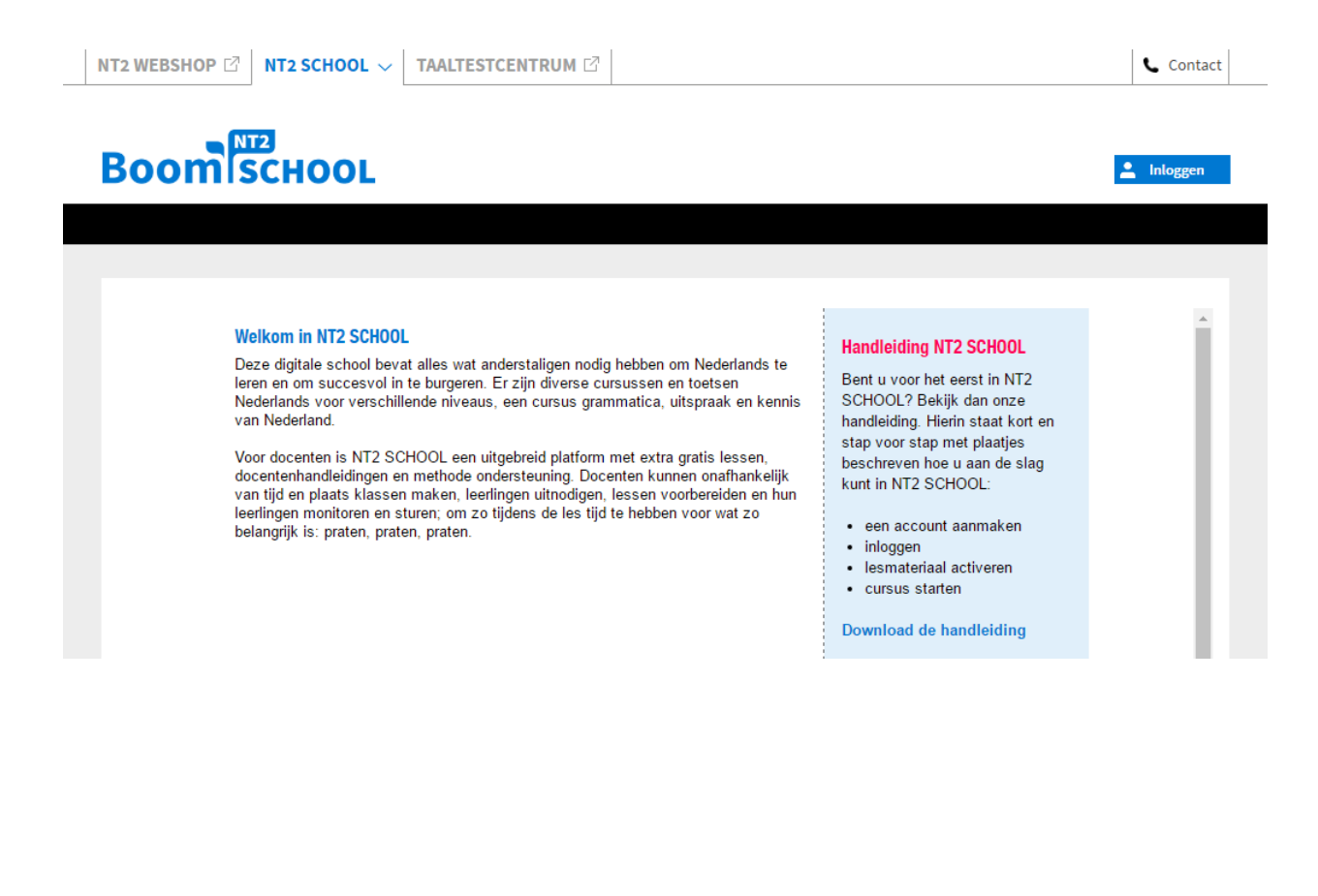

Stap 2:

Klik op 'Account aanmaken'.

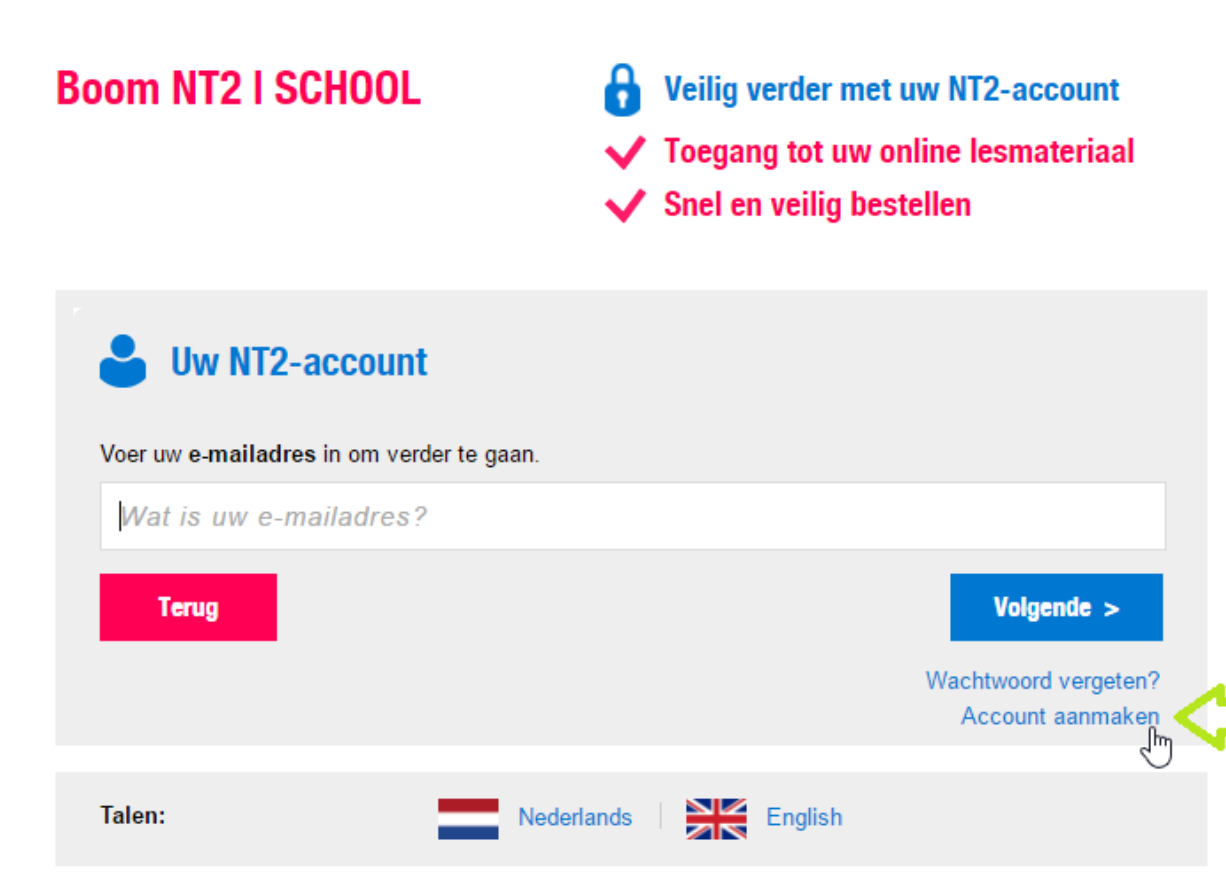

Hulp nodig? Neem contact op met de NT2-klantenservice We helpen u graag.

| $\simeq$ | nt2@uitgeverijboom.nl |
|----------|-----------------------|
| L        | 020 520 01 26         |

## Stap 3:

Vul uw voornaam, achternaam en e-mailadres in. Kijk goed of u uw e-mailadres goed hebt ingevuld! Kies vervolgens uw eigen wachtwoord en typ dat in. Vul tot slot ter controle nogmaals uw wachtwoord in. Klik op 'Registreren en inloggen'.

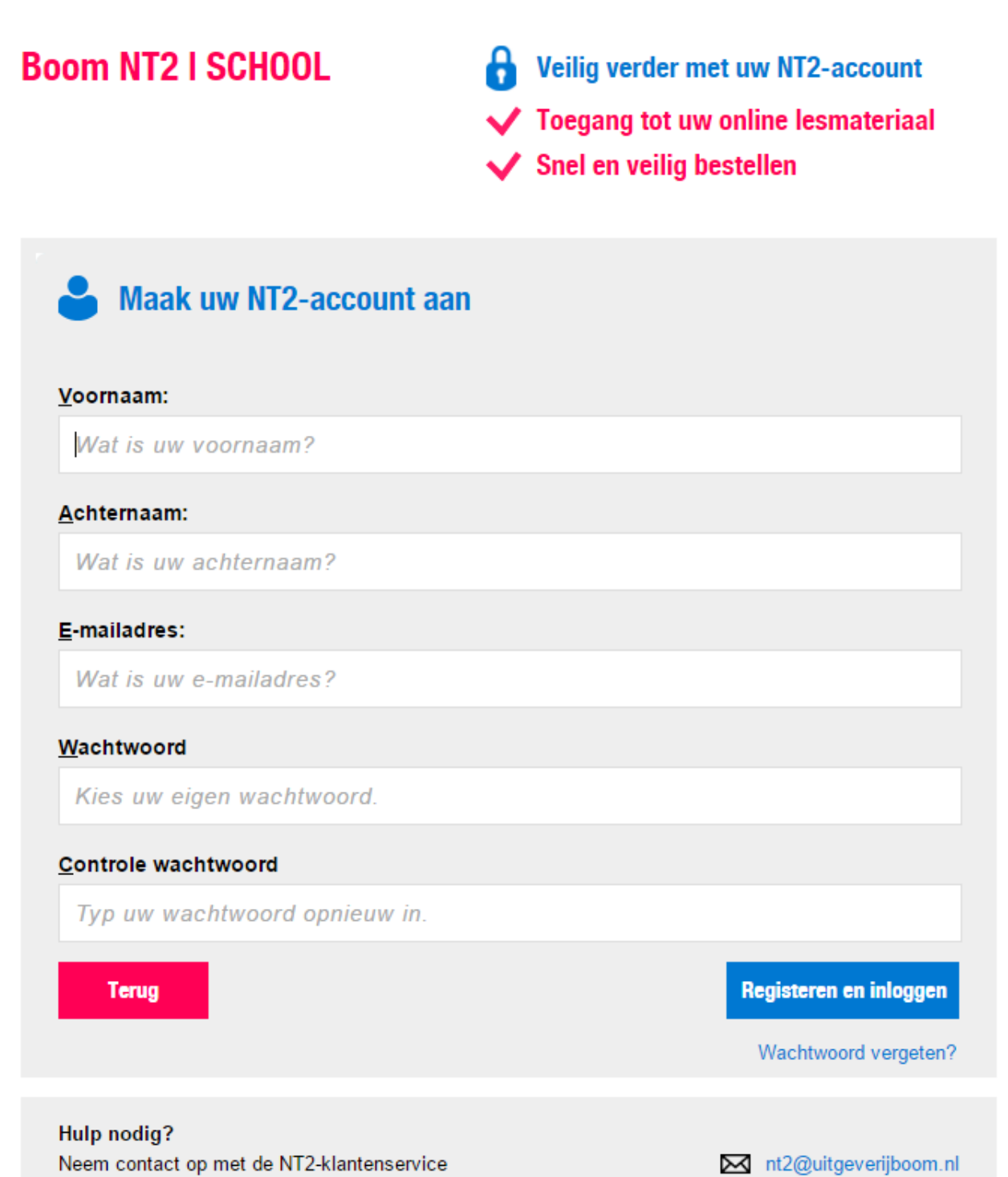

020 520 01 26

We helpen u graag.

## Stap 4:

U hebt nu succesvol een account aangemaakt en ziet onderstaand scherm:

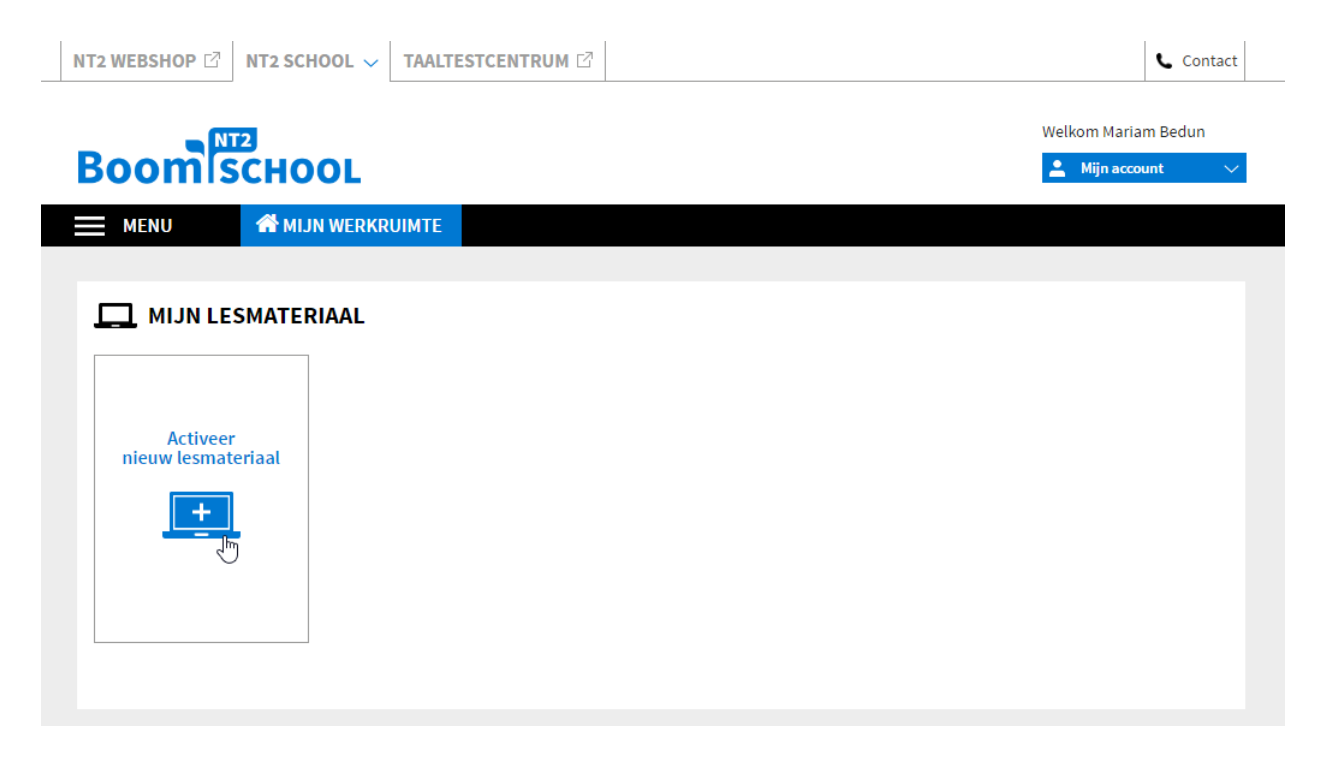

U kunt nu uw toegangscode activeren door te klikken op 'Activeer nieuw lesmateriaal'.